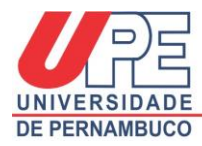

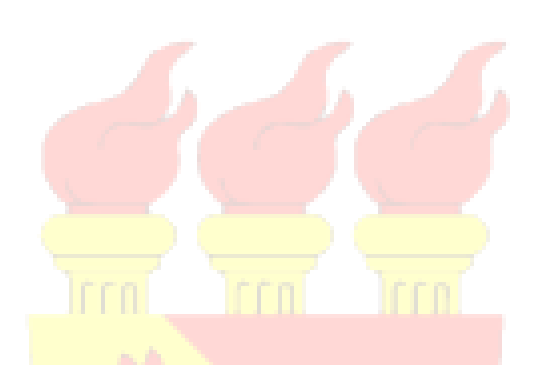

## Guia para postagem <mark>de relatórios em editais d</mark>e iniciação científica e tecnológica da PROPEGI

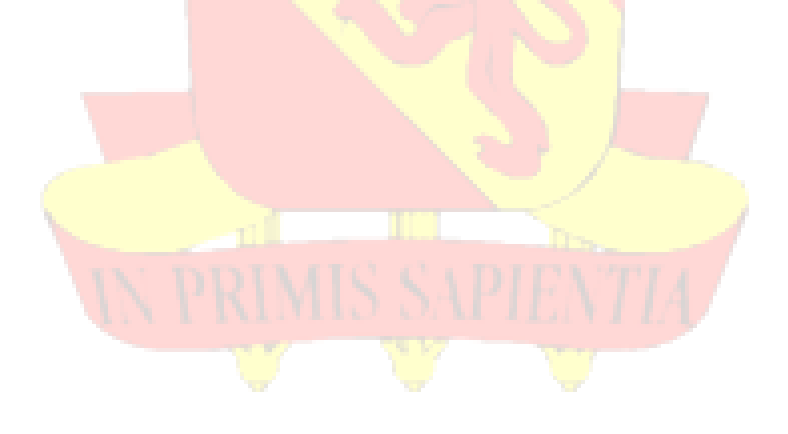

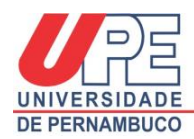

## Guia para postagem de relatórios em editais de iniciação científica e tecnológica da PROPEGI

Prezado estudante, siga os passos abaixo para realizar a postagem do seu relatório parcial ou final do edital de iniciação científica e tecnológica da UPE (PIBIC, PIBIC Ensino Médio, PIBITI). Só serão certificados os estudantes e docentes que tiverem postado os relatórios parcial e final no local correto, atendendo os prazos estabelecidos no edital que o projeto foi aprovado.

a) Faça o seu login na página do SISPG (<u>http://www.sispg.upe.br</u>) (ver Figura 1).

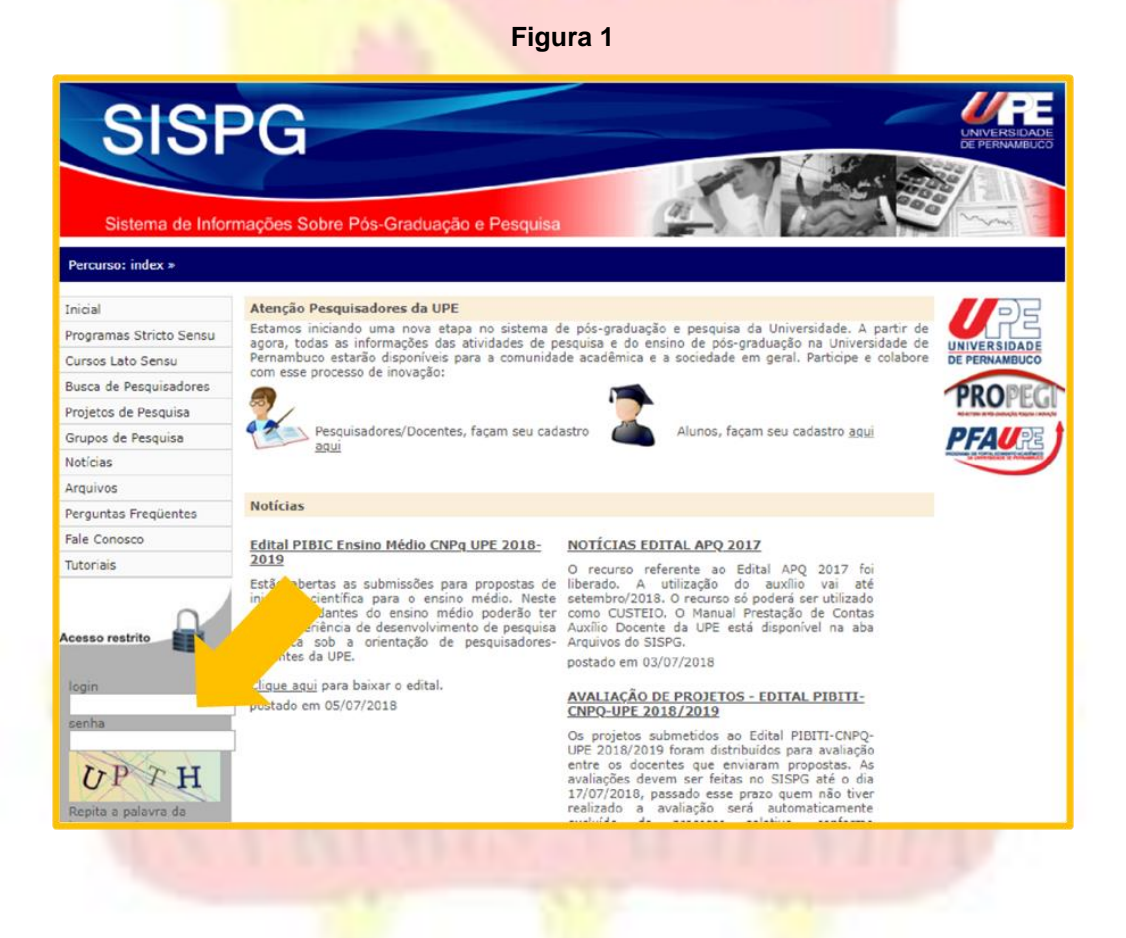

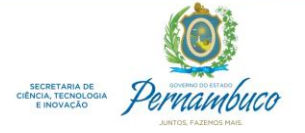

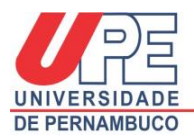

b) No menu localizado a esquerda da tela, clique em "*<u>Projetos de Pesquisa</u>*" (ver Figura 2).

|                                                                                      | Figura 2                                                          |                       |
|--------------------------------------------------------------------------------------|-------------------------------------------------------------------|-----------------------|
| SISF<br>Sistema de Infor                                                             | nações Sobre Pós-Graduação e Pesquisa                             | ELECTRONAL CONTRACTOR |
| Percurso: index >                                                                    | $\wedge$                                                          |                       |
| Inicial<br>Perfil<br>Ajuste de Vínculo<br>Projetos de Pesquisa<br>Noticias<br>Logout | do,<br>Mensagens<br>Seu ültimo acesso foi em: 13/07/2018 10:39:27 |                       |
| Universidade de Pernambu                                                             | co © Propege - 2018                                               |                       |

c) Após aparecer o projeto relacionado ao edital que você foi aprovado, vá para a coluna "<u>Relatório Parcial</u>" ou "<u>Relatório Final</u>" e clique em "<u>Adicionar</u>" (ver Figura 3).

| SIS                      | Pigura 3                                                   |                             |                      |                    |  |  |
|--------------------------|------------------------------------------------------------|-----------------------------|----------------------|--------------------|--|--|
|                          | C C                                                        | 7 6                         |                      |                    |  |  |
| Sistema de Infr          | ormações Sobre Pós-Graduação e Pasquisa                    | Sint                        |                      | mille              |  |  |
| Percurso: index > Discen | to / Projetos /                                            |                             |                      |                    |  |  |
| Inicial<br>Perfi         | Gerenciamento de projetos                                  |                             |                      |                    |  |  |
| Ajuste de Vinculo        | an an Indiana Tanana Tanana                                | a) outrain out (T)          |                      | _                  |  |  |
| Projetos de Pesquisa     | Induro: Situação do projeto: Todos V Ordenar por: Titulo V |                             |                      |                    |  |  |
| Logout                   | Nº de registros por página: 10 v buscar                    |                             |                      |                    |  |  |
|                          | Projetos                                                   |                             |                      |                    |  |  |
|                          | Título                                                     | Status                      | Relatório<br>Parcial | Relatório<br>Final |  |  |
|                          | Xxxxxxxxxxxxxxxxxxxxxxxxxxxxxxxxxxxxxx                     | Homologado pelo<br>Setorial | Adicionar 0          | Adicional          |  |  |
|                          | total de registros: 1                                      |                             |                      | /                  |  |  |
| Universidade de Pernam   | burn & Pronege - 2018                                      |                             |                      |                    |  |  |

OBS: Se o nome do projeto que aparece para postagem de relatório for diferente do projeto aprovado no edital, vá para o menu esquerdo da tela de seu SISPG, e clique em "<u>Ajuste de</u> <u>vínculo</u>". Neste espaço, você deve escolher o nome do seu orientador, depois o nome correto

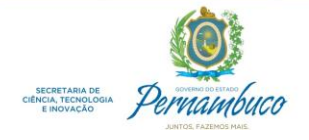

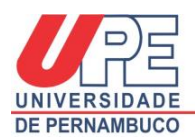

do projeto aprovado no edital, e ajustar. Para confirmar a alteração, peça a seu orientador que entre no SISPG e homologue a mudança realizada.

d) Após ter clicado em "<u>Adicionar</u>", ao lado do nome do projeto, leia as instruções e em seguida vá para a seção "<u>Preenchimento do Relatório</u>", selecione o tipo de relatório e o edital que você foi aprovado (Ex: Parcial: Edital ICT 2020, PIBIC) (ver Figura 4).

| Figura 4                                                                                                    |
|----------------------------------------------------------------------------------------------------|
| Preenchimento Do Relatório                                                                                                    |
| Tipo de Relatório:<br>© Parcial: PIBIC-IC CNPq 2017-2018 © Final: PIBIC-IC CNPq 2017-2018 © Parcial: PFA 2018 © Final: PFA 2018<br>Resumo: (Máximo de 2000 caracteres) |
| Inclua no resumo os objetivos, metodologia, resultados e conclusões                                                                                                    |
|                                                                                                    |
| Estágio atual do projeto: (Obrigatório para relatórios parciais)                                                                                                    |
|                                                                                                    |
| Relatório Final Completo - Arguivo PDF (Obrigatório para relatórios finais)                                                                                            |
| Escolher arquivo Nenhum arqui selecionado<br>Tamanho máximo do arquivo: 1MB, tipo: pdf                                                                                 |
| inserir                                                                                                    |

e) Preencha o "<u>Resumo</u>" com no máximo 2 mil caracteres. Este resumo deve conter objetivos, metodologia, resultados e conclusões. No caso de **Relatórios parciais**, **pode** ser apresentado apenas resultados preliminares e, caso já exista, conclusões preliminares (ver Figura 4).

f) Preencha "*Estágio atual do projeto*" informando a situação que se encontra o trabalho e o que falta ser desenvolvido. Este tópico é obrigatório apenas para

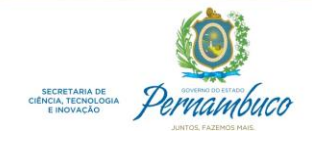

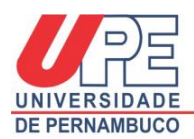

Relatórios parciais (ver Figura 4). No caso de Relatórios Finais, informar nesse tópico que a pesquisa foi concluída.

g) Para Relatórios finais é obrigatório anexar um arquivo em PDF, com tamanho
máximo de 1MB, contendo todo detalhamento do que foi desenvolvido na pesquisa.
Seguir "Modelo para elaboração de relatório final" disponível em:
http://www.upe.br/documentos-pesquisa.html

OBS: Para Relatórios parciais preencher apenas o resumo e estágio atual. Não deve ser anexado nenhum arquivo (ver Figura 4).

h) Clique no botâo "Inserir" para concluir o envio do relatório.

Reitoria UPE – PROPEGI – Coordenação Geral de Pesquisa

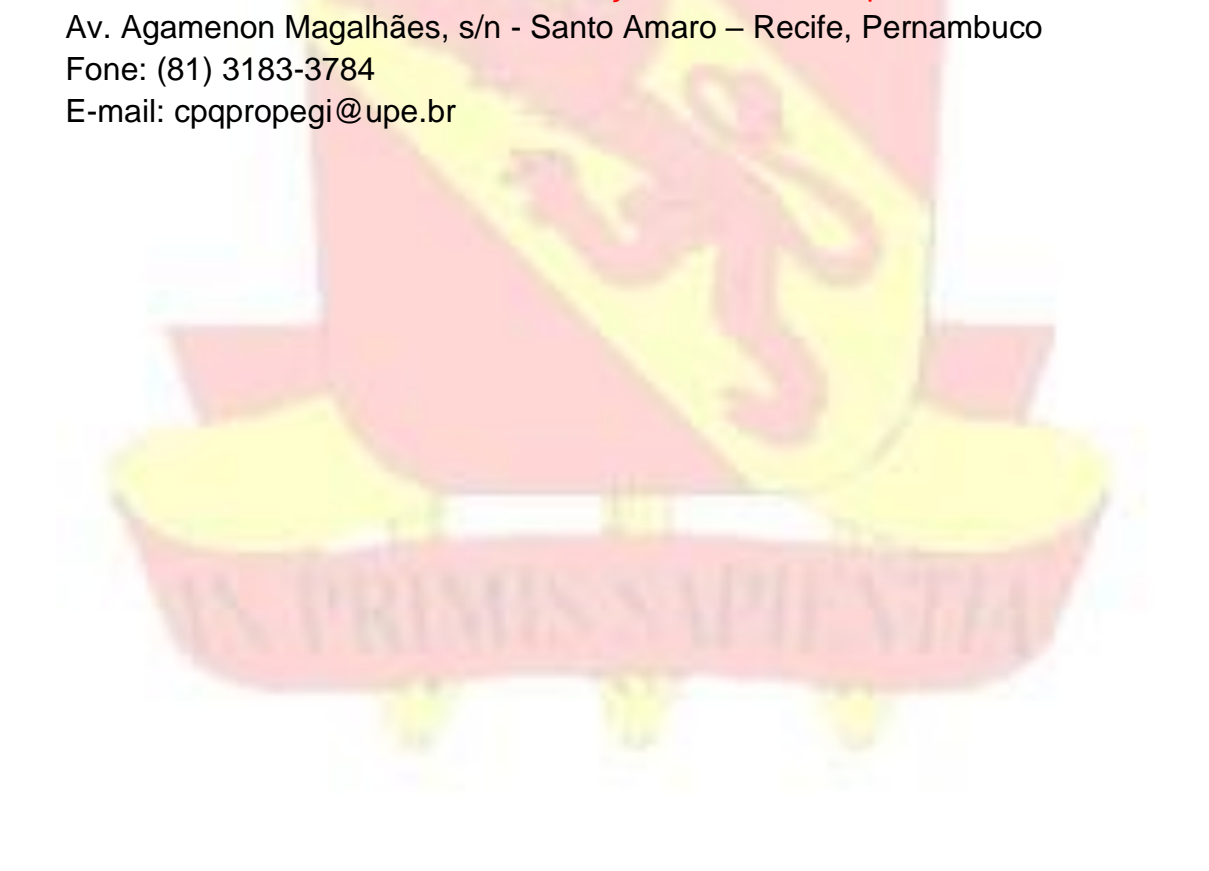

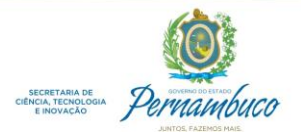